## 丽升阅卷操作说明

关注我公司微信公众号一山西丽升

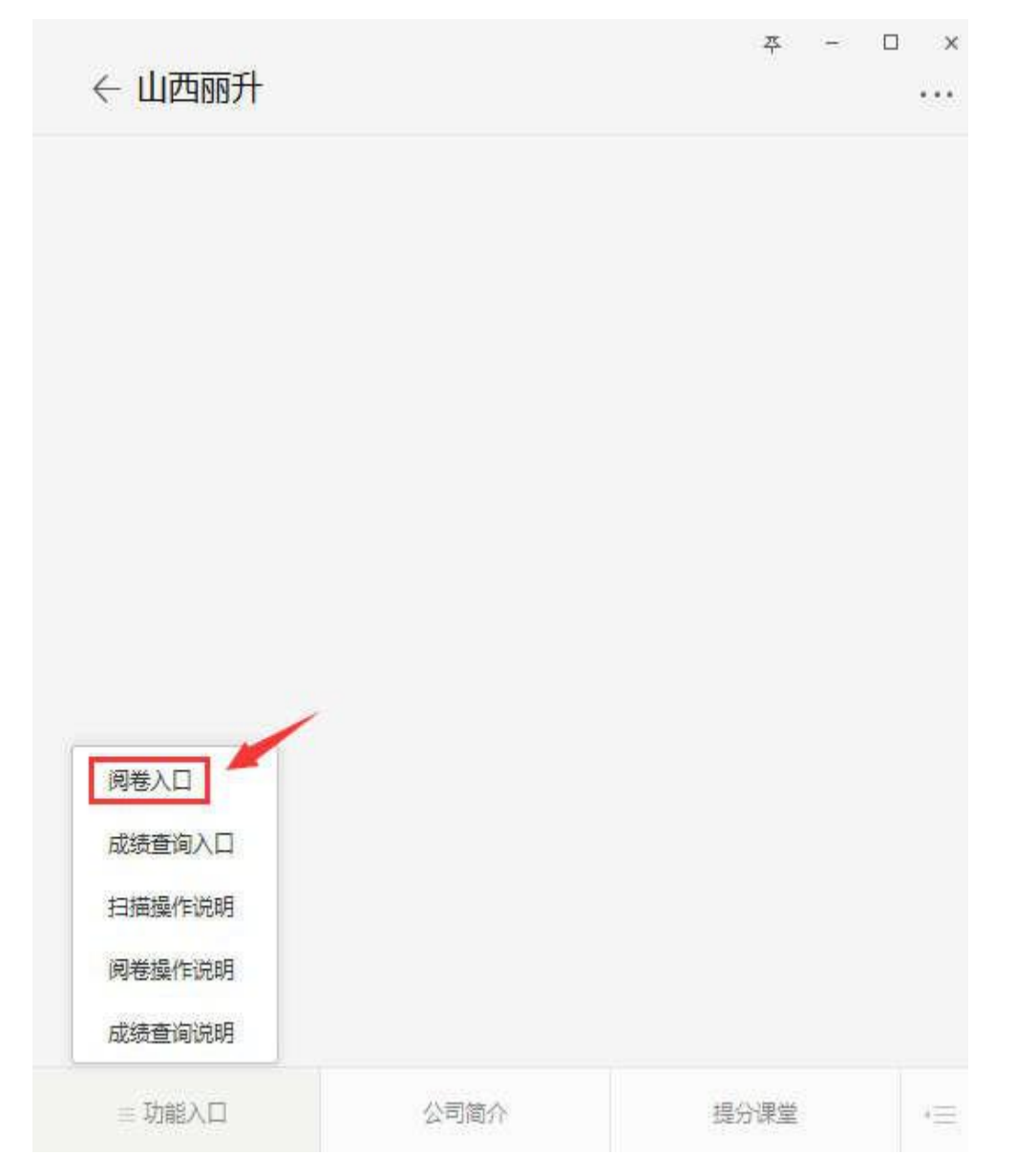

点击"阅卷入口"即可进行阅卷。

一、网页阅卷操作说明

1) 打开网址www. 591yj. cn点击网页阅卷,输入账号密码即可进 行阅卷操作。

| 学情监测云 💢 兩中数学知 🌴 重磅未渡。 🚇 做痛公众平   🔧 135编辑籍 📿 企业做情 🍯 365做信编                                                                                                    |                  |
|----------------------------------------------------------------------------------------------------|------------------|
| 步心 专业 专注<br>用户至上 走<br>后击进入网页阅载                                                                                                    | -                |
|                                                                                                    |                  |
| 数据上报中心     の页阅巻     成绩查询                                                                                                    |                  |
| 批阅界面以及操作简介( <mark>左侧工具栏,右侧给分栏</mark> )                                                                                                    | _                |
| 15-1 (本题5分均分:0) ### 进度 ☆ ビ Q: ### 进度 ☆ ビ Q: ### 进度 ☆ ビ Q: ### 进度 ☆ ビ Q: ### 世度 ☆ ビ Q: ### 世度 ☆ ビ Q: ### 世度 ☆ ビ Q: ### 世度 ☆ ビ Q: ### 世度 ☆ ビ Q: ### 世 @ Q: 15-1(5分) ※ 0 1 2 3 4 3 ### 日 # 白 / 皮 / 白 / 皮 / 白 / 白 / 白 / 白 / 白 / 白 / | <b>■</b>  <br>文】 |
|                                                                                                    |                  |
|                                                                                                    |                  |
| 15-1(5分) 分数 15-1 试题切换                                                                                                    |                  |
| 0 1 2 3 4 5                                                                                                    |                  |
| 提交                                                                                                    |                  |
|                                                                                                    |                  |

2) 右上角可以切换试题

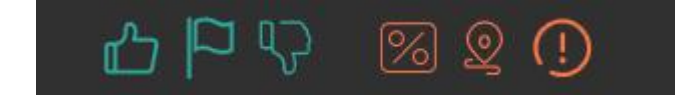

上图为特殊试卷标记,从左至右为优秀/典型/糟糕/答题过界/答题 位置错误/疑问试卷

二、丽升阅卷APP操作说明(苹果手机直接在浏览器输入地址才可阅卷)

1、打开手机浏览器输入地址(www.591yj.cn)

| 中国电信<br>中国转动<br>www.591yj.cn | َنَّةُ <sup>48</sup> بالل <sup>26</sup> ب | <b>II</b> 950 10:20 →                                                                                                    |
|------------------------------|-------------------------------------------|----------------------------------------------------------------------------------------------------|
| 丽升信息<br>http://www.591yj.cn/ |                                           |                                                                                                    |
| <br>                         |                                           | 5 d 26 d                                                                                                    |
| 中国移动<br>丽升信息                 | © ?; '                                    |                                                                                                    |
| 丽升信息                         | 兩上调卷系统                                    | 专心 专业<br>用户至。                                                                                                    |
| <b>客</b> 户端下载                | <b>软件培训中心</b>                             | 文 软件7                                                                                                    |
| 数据上报中心                       | ◎ 网页阅卷                                    | 成绩3                                                                                                    |
| 3、第三步,点                      | 击手机客户端下                                   | で の たの<br>の たの<br>と の たの<br>の たの<br>の たの の たの<br>の たの の たの |
|                              |                                           | <b>内上院参客户端下载((-)液)</b><br>手机 <b>均卷客户端(安申版)</b><br>力病毒。按量示对间的软件透灯模任。或者提送系<br>者 "客户端操作说明"<br>者 "客户端操作说明"<br>者 "客户端操作说明"                                                                                                    |
|                              |                                           | 地址:山西省太原市施庄公寓一号楼四<br>下载<br>文件名:師升同巻.aok<br>保存路径:内部存储/Download/browset<br>大小2.5M<br>取消 本地                                                                                                    |

· (10) (10) (10) (10) (10)

哉(推荐)

-号楼四单元402号

本地下载

(PC版) 2卓版) 者還出杀毒软件重新下载 明 戰,石,上角选择浏览器打开了

## 4、手机登录操作界面

|       |       | 123 (FF 11 (FF 1) | 3 | O min   | 12:00 | ¥ \$ 20% |
|-------|-------|-------------------|---|---------|-------|----------|
|       | 國河塘城區 |                   |   |         |       | (8)      |
| 服务器地址 | 护或院址  |                   |   |         |       |          |
| 服务器端口 | 为空或数字 |                   |   |         |       |          |
| R2 (# |       | 硬定                |   | Ī       | 丽升阅   | 卷        |
|       |       |                   |   | R gaohu | ĴĹ.   |          |
|       |       |                   |   | ⊕…      |       |          |
|       |       |                   |   | 1       | 89    |          |
|       |       |                   |   | /       |       |          |
|       |       |                   |   | 输入账     | 号密码   |          |

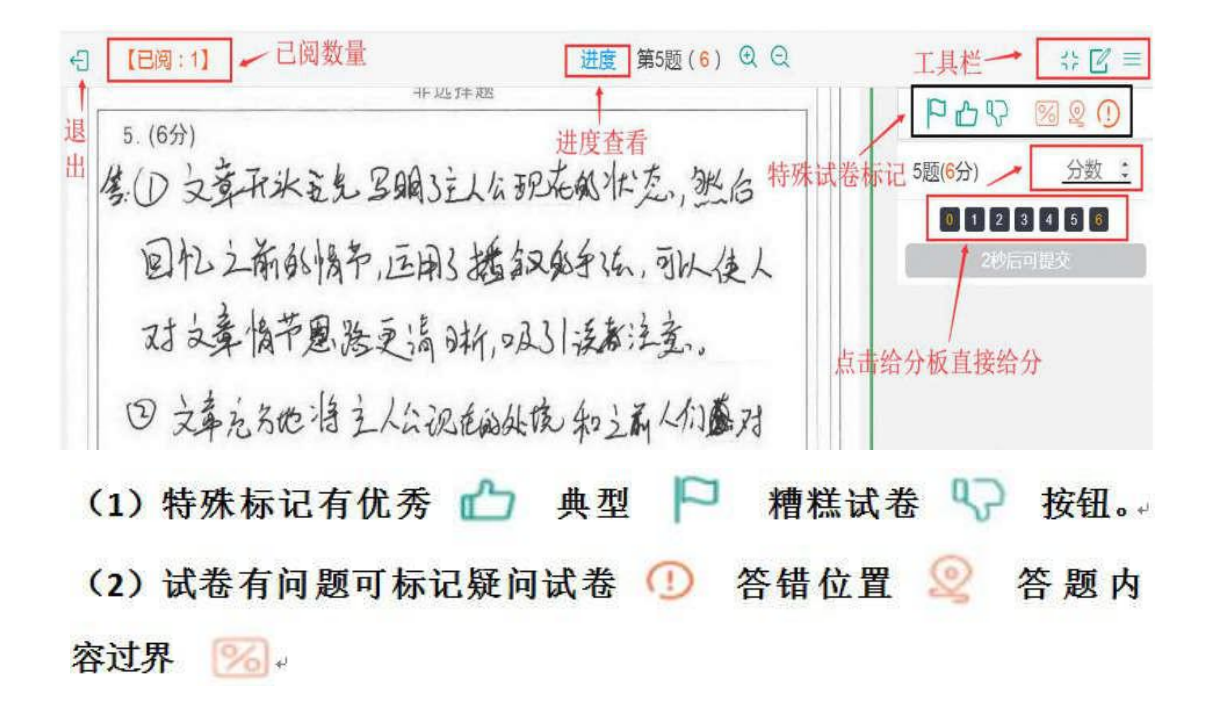

5、试题切换

| ;; 図 =                          | 8 关闭           |
|---------------------------------|----------------|
|                                 | 換试题 切 抄        |
| 5题( <mark>6</mark> 分) <u>分数</u> | 第5题            |
| 0 1 2 3 4 5 6                   | 16,20,21题      |
| 提交                              | 9,13,15题①②③④试试 |
| 选择所选题目,                         | 第6题            |
| 自动跳转阅卷界面                        | 作文             |
|                                 |                |

## 6、特殊试卷处理

| 14:02                                                                               | 功能按钮                                                                                             | 1 S .1 4G 24% D |
|-------------------------------------------------------------------------------------|--------------------------------------------------------------------------------------------------|-----------------|
| ÷Ð                                                                                  | [0]22(60)<br>锁定图片比例                                                                              |                 |
| 3月、中水、60-43                                                                         | 东同志, 施给做鉴, 人名吗? 大津系項了, 月四年志,<br>城上写上自己的法律, 仁案意味者他文, 他这么评价,                                       | 22(-/60)        |
| 直这在遇到过误做这样的情况。当你渴收这番。<br>遵循邀请明迎来的都是这难味的"不了,因日我还有<br>事。" 本成是头系甚逼的颜友对着你指看你站的果用吧       | 这是一个机会主义者,面对一个机会主义者,成只<br>好 同地路 女"勿及之前的原他,或身为人民公分,就                                              | - √ 提交          |
| · 和我来做,更处可帮助了!"这内,你法知何想,又<br>会局样做吗?                                                 | 高高州上南「事項上」、高速在中国都问题者起他的题。<br>盤、人不肥成、我不知人、人名苦奶我、我父如人…                                             | 123             |
| 人文聖保國, 四元日或約, 沒 随即的, 西是有成<br>此前, 因此, 我们里已确面对物理变的拒绝, 美国豪<br>名思人交业家东里斯 语纳古创业对曾怕受把折, 他 | 为知于净质子来请答。——包工及这种一位领人,推<br>扩了中学医族的勇争与教女推。<br>人生在他,因然要学会拒绝,可把她也是有为余                               | 4 5 6           |
| 然凝凝指的产品等策面临着落户的推挽,但是無从不<br>记恨即及拒绝他的人。大定遇遇的好景均愈星之衰充<br>二十岁时还要个打了不通的母亲人,如要是她必须知       | 的。面对正常的情求,拒绝要要脑面直线"不好意思。<br>放灾在去做不出来。"面面对过何的融入反映的要求。                                             | 700             |
| 的剧事《译变》简当然均27位导演,经历了这次失败。<br>但他从不气馁,屡皮厚战,也终于一战成名。                                   | 而且 改成 而 可 成 了 不 可 一 没 川 儿 一 方 可 的 近 大 雪 里 一 册 有<br>来 一 又 友 同 。 可 是 方 文 人 没 鄉 能 会 会 其 中 的 更 洲 。 左 |                 |
| 在地區打完因識(因用推公開武法,但也不可否认<br>会健凝(加速)候,上世紀九十年代,华为曾在石中六的<br>一次凝集中級下時来,遭定丁中國市场的拒绝,牛肉      | 他人的 把他中配被了 許 , 又 在 无强的 曼美中江 航安 加<br>又 1967 7                                                     | •               |
| 1 Maler La Mal Jen 1999 and a Land Inhone In Land and the Last Section of           |                                                                                                  |                 |

山西丽升